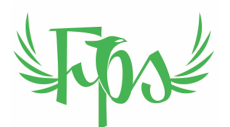

# iPhone Payment Procedure

2024

### **TABLE OF CONTENTS**

| Purpose               | 1 |
|-----------------------|---|
| Setting Up the iPhone | 1 |
| Taking a Payment      | 5 |
| Further Information   | 5 |

### PURPOSE

This document is intended to describe how to 1/ set-up an iPhone to enable it to take payments from another smart phone or smart card and 2/ to actual take payments.

## **SETTING UP THE IPHONE**

This procedure needs only to be carried out once and from then on payments may be taken direct via the iPhone.

#### Fenix Property Solution

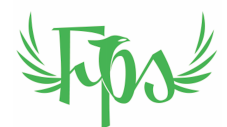

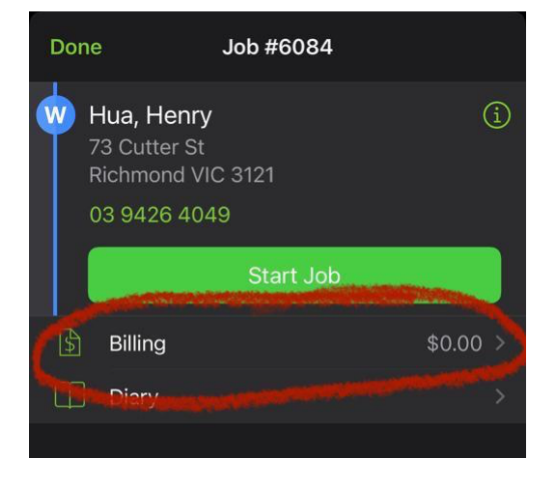

1. On your iPhone, go to any job in SM8 and click Billing

2. Click the Add Payment option

| <b>〈</b> Job               | Billing     | Produce |  |  |  |
|----------------------------|-------------|---------|--|--|--|
| WORK COMPLETED             |             |         |  |  |  |
| Vacate Clean<br>TAPI-87115 |             |         |  |  |  |
|                            |             |         |  |  |  |
| Add Item/S                 | ervice      |         |  |  |  |
|                            | Sub-Total   | \$0.00  |  |  |  |
|                            | GST         | \$0.00  |  |  |  |
| (many                      | Total       | \$0.00  |  |  |  |
| Add Payment                | Amount Paid | \$0.00  |  |  |  |
|                            | Balance Due | \$0.00  |  |  |  |
|                            |             |         |  |  |  |
|                            | Quote       | Invoice |  |  |  |

#### Fenix Property Solution

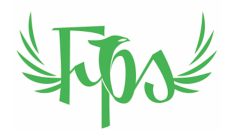

3. Click on the Enable Now button

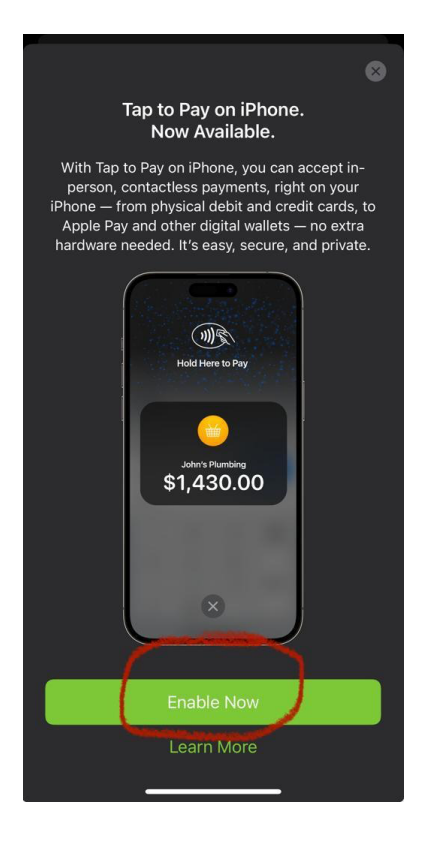

#### Fenix Property Solution

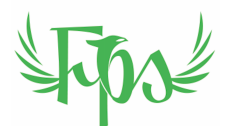

4. Follow the steps shown on the iPhone to guide the user through the process and to give some tips on the receiving payments process.

|                                                               | Get Started                                                                                                    | Done |  |  |  |  |
|---------------------------------------------------------------|----------------------------------------------------------------------------------------------------|------|--|--|--|--|
|                                                               | 9:41                                                                                                    |      |  |  |  |  |
|                                                               | C Job Billing Produce                                                                                                    |      |  |  |  |  |
|                                                               | Is 3/4 steel kitchen sink Is 4/9 0.0 Is 4/9 0.0 Is 4/9 0.0 Is 4/9 0.0 Is 4/9 0.0                                                                                                    |      |  |  |  |  |
|                                                               | Inine water filter   Inine water filter   Initialization   Initialization |      |  |  |  |  |
|                                                               | Sub-Total     \$1,300.00       OST     \$130.00       Total     \$1,430.00                                                                                                    |      |  |  |  |  |
|                                                               | Amount Paid \$0.00<br>Balance Due \$1,430.00                                                                                                    |      |  |  |  |  |
|                                                               | Quote Invoice                                                                                                    |      |  |  |  |  |
| When checking out of a job, in Billing,<br>tap 'Add Payment'. |                                                                                                    |      |  |  |  |  |
|                                                               | • • • • •                                                                                                    |      |  |  |  |  |
|                                                               |                                                                                                    |      |  |  |  |  |

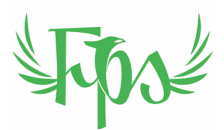

## TAKING A PAYMENT

5. 1. Get payments from your phone by clicking Tap to Pay on iPhone

| Cancel       | Add Payment            |  |  |  |  |
|--------------|------------------------|--|--|--|--|
| PAYMENT N    | IETHOD                 |  |  |  |  |
| Tap to Pay   | Tap to Pay on iPhone > |  |  |  |  |
| PAYMENT A    | PAYMENT AMOUNT         |  |  |  |  |
| \$420.5      | \$420.54               |  |  |  |  |
| Includes 1.0 | E% processing f        |  |  |  |  |
| 9)           | Tap to Pay on iPhone   |  |  |  |  |
|              |                        |  |  |  |  |

# **FURTHER INFORMATION**

Further excellent information is available from the Service Mate website:

https://www.servicem8.com/au/help-videos